## MANUAL PARA PEDIDO DE RESSARCIMENTO DE DIÁRIA

Para servidores que não são usuários da **1DOC**, o pedido tem ser feito individualizado através de protocolo pelo site do município <u>https://formosadooeste.pr.gov.br/</u> menu => área do funcionário => central de atendimento => protocolo ou pelo link <u>https://formosadooeste.1doc.com.br/b.php?pg=o/wp&s=formosadooeste</u>

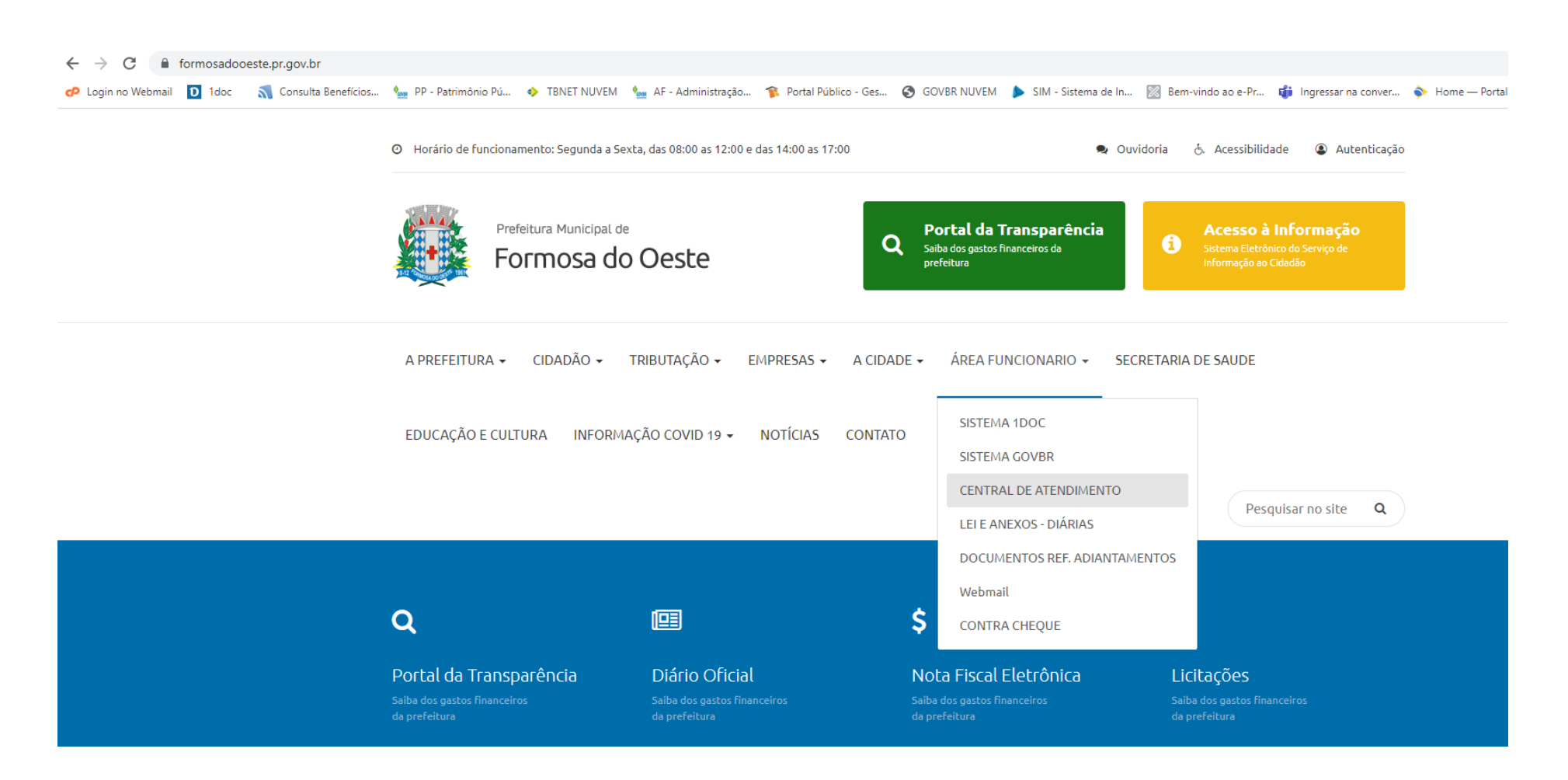

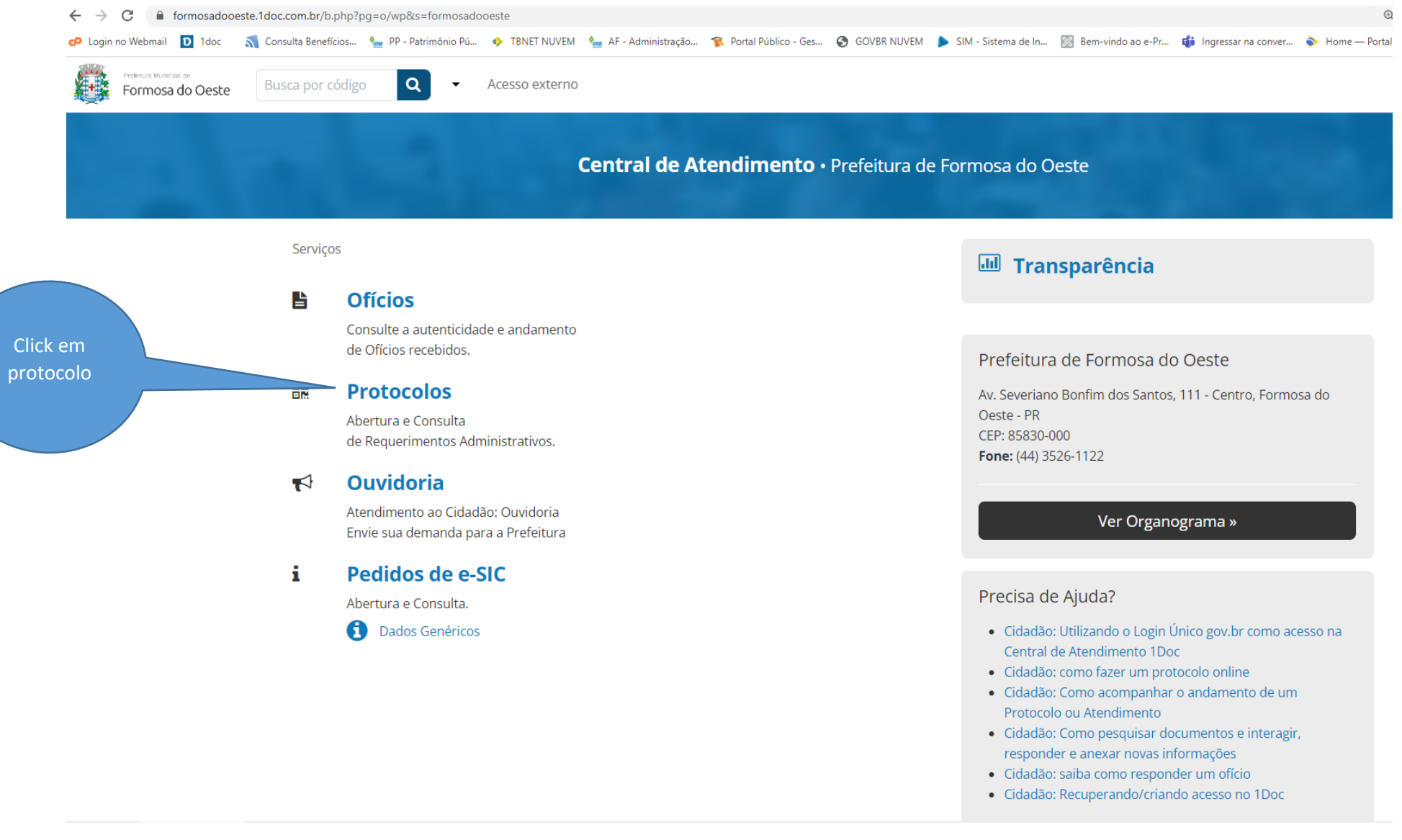

Essa tela do sistema já mostra todos os serviços que pode realizar nessa prefeitura. Para abrir um protocolo, basta clicar no botão "**Protocolos**". Então, a seguinte tela será aberta:

| Identificação Passo 1 | 器 Informações Passo 2 |                               |                                     |            |  |  |
|-----------------------|-----------------------|-------------------------------|-------------------------------------|------------|--|--|
|                       |                       | Endereço de e-mail            | Entrar com seu e-mail:              | Prosseguir |  |  |
|                       |                       |                               | Sem e-mail? Entre com CPF/CNPJ      |            |  |  |
|                       |                       |                               | ou                                  |            |  |  |
|                       |                       | 8 <sup>+</sup> Entrar via Goo | gle                                 |            |  |  |
|                       |                       |                               | Não postaremos nada nas redes socia | 5          |  |  |

Existem diversas opções de entrada no sistema, entre eles estão via e-mail, CPF/CNPJ e até mesmo redes sociais,. Nesse caso iremos realizar um cadastro utilizando um endereço de e-mail:

| Entrar com seu e-mail:             |                              |  |  |  |  |  |  |  |  |
|------------------------------------|------------------------------|--|--|--|--|--|--|--|--|
| fnpaladini@gmail.com               | Prosseguir                   |  |  |  |  |  |  |  |  |
| Sem e-mail? Entre                  | com CPF/CNPJ                 |  |  |  |  |  |  |  |  |
| ou                                 |                              |  |  |  |  |  |  |  |  |
| $S^+$ Entrar via Google            |                              |  |  |  |  |  |  |  |  |
| Não postaremos nada<br>sem sua per | nas redes sociais<br>missão. |  |  |  |  |  |  |  |  |

Após preencher o seu endereço de e-mail no campo correspondente, basta clicar em "**Prosseguir**" e uma nova tela pedindo mais informações do cadastro irá surgir:

| Identificação | Passo 1 | Informações | Passo 2 |
|---------------|---------|-------------|---------|
|               |         |             |         |

| Pessoa física                        | Organiza      | ação/Pessoa jurídica |              |                       |      |               |          |             |
|--------------------------------------|---------------|----------------------|--------------|-----------------------|------|---------------|----------|-------------|
| Nome completo*:                      |               |                      |              | CPF:                  |      |               |          | Data nasc.: |
| 1                                    |               |                      |              | 000.000.000-00        |      |               |          | 00/00/0000  |
| Função:                              |               |                      |              | Organização:          |      |               |          |             |
| Função/Cargo                         |               |                      |              | Organização           |      |               |          |             |
| Profissão:                           |               |                      |              |                       |      | Sexo:         |          |             |
| - selecione -                        |               |                      |              |                       | *    | - selecione - |          | •           |
| E-mail*:                             |               | DDD:                 | Telefone fix | xo:                   |      | DDD:          | Celular: |             |
| fnpaladini@gmail.com                 |               | 48                   |              |                       |      | 48            |          |             |
|                                      |               |                      |              |                       |      |               |          |             |
| Cadastre uma senha para fazer Login: |               |                      |              |                       |      |               |          |             |
| Senha de acesso*:                    | Confirmação*: |                      |              | Confirmação de segura | nça: |               |          |             |

Preencha os seus dados corretamente e no fim da página clique em "**Prosseguir**" novamente:

| Nome completo*:                      |               |      |                | CPF:                      |                              |              |            | Data nasc.: |  |
|--------------------------------------|---------------|------|----------------|---------------------------|------------------------------|--------------|------------|-------------|--|
| Fernando Paladini                    |               |      | 083.843.555-55 |                           |                              |              | 27/12/1993 |             |  |
| Função:                              |               |      |                | Organização:              |                              |              |            |             |  |
| Estudante                            |               |      |                | Organização               |                              |              |            |             |  |
| Profissão:                           |               |      |                |                           |                              | Sexo:        |            |             |  |
| Estudante                            |               |      |                | Ŧ                         |                              | Masculino    |            | •           |  |
| E-mail*:                             |               | DDD: | Telefone fix   | ixo:                      |                              | DDD: Celular |            |             |  |
| fernandopalad@gmail.com              |               | 48   |                |                           |                              | 48           | 99899-9999 |             |  |
|                                      |               |      |                |                           |                              |              |            |             |  |
| Cadastre uma senha para fazer Login: |               |      |                |                           |                              |              |            |             |  |
| Senha de acesso*:                    | Confirmação*: |      |                | Confirmação de segurança: |                              |              |            |             |  |
|                                      |               | ٩    |                |                           |                              |              |            |             |  |
| Mínimo: 5 caracteres                 |               |      |                |                           | reCAPTCHA<br>Privacy - Terms |              |            |             |  |
|                                      |               |      |                |                           |                              |              |            |             |  |
| Prosseguir »                         |               |      |                |                           |                              |              |            |             |  |
|                                      |               |      |                |                           |                              |              |            |             |  |

Obs: esse cadastro é feito somente uma vez.

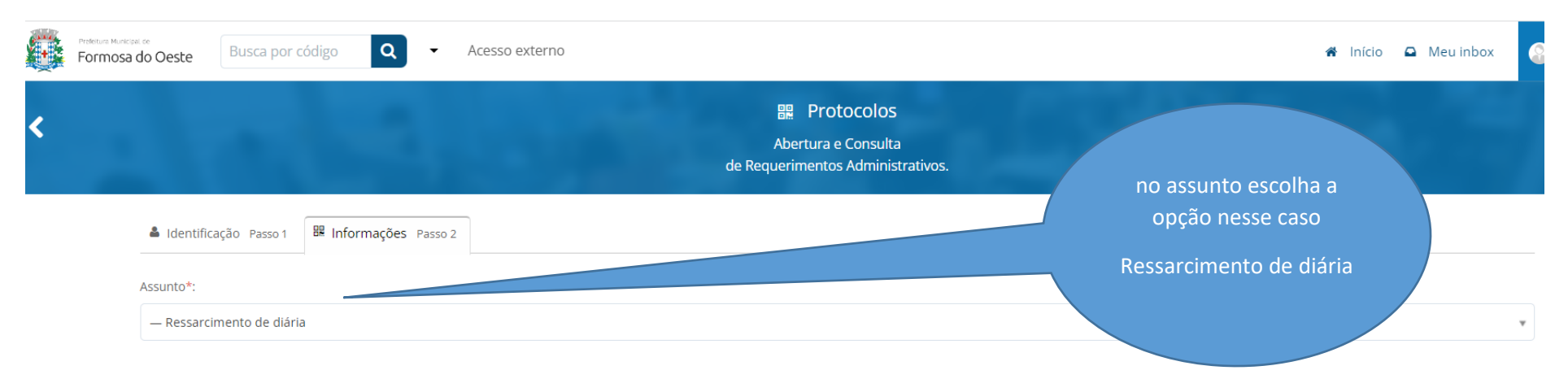

## A próxima etapa é selecionar o "Assunto" adequado e preencher o protocolo de acordo com as suas necessidades:

## conforme Lei nº 928/2020 - Art. 10 - As diárias serão pagas antecipadamente.

§ 1º - Caso por motivo imprevisto o servidor exceda o número de diárias já antecipadas e/ou despesas não previstas e/ou excedentes, mediante justificativa fundamentada, o servidor receberá valores correspondentes as diárias excedentes (tabela do anexo I) e será ressarcido dos valores que custeou, conforme tabela do anexo III.

anexar comprovantes

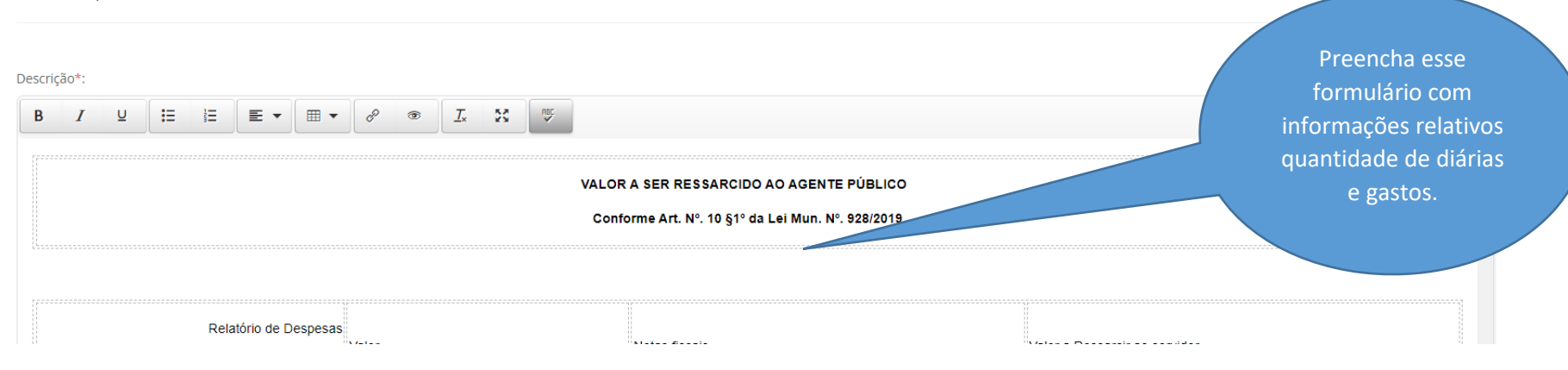

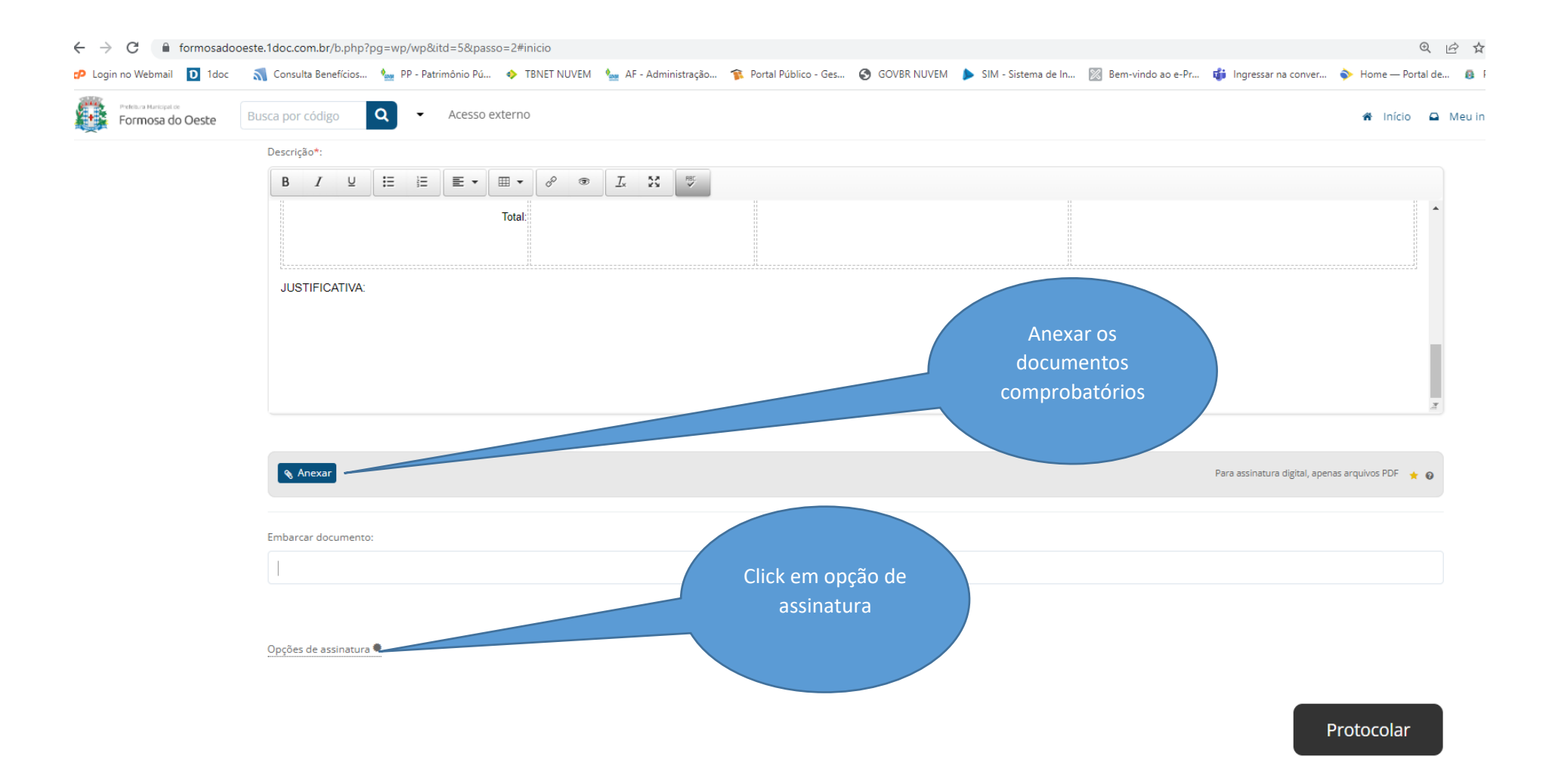

Caso seja necessário incluir algum documento ao seu requerimento, eles podem ser anexados utilizando o botão "Anexar", logo abaixo do campo de **Descrição**.

| Prefetura Maricipal de<br>Formosa do Oeste | Busca por código Q - Acesso ex      | terno                                    |   |           |                            | 🖨 Iníci                  |
|--------------------------------------------|-------------------------------------|------------------------------------------|---|-----------|----------------------------|--------------------------|
|                                            |                                     |                                          |   |           |                            |                          |
|                                            | JUSTIFICATIVA:                      |                                          |   |           |                            |                          |
|                                            |                                     |                                          |   |           |                            |                          |
|                                            |                                     |                                          |   |           |                            |                          |
|                                            |                                     |                                          |   |           |                            |                          |
|                                            |                                     |                                          |   |           |                            |                          |
|                                            | 🗞 Anexar                            |                                          |   |           | Para assinatura digi       | tal, apenas arquivos PDF |
|                                            | mundança site (2) (                 | 2).pdf                                   |   | 138.97 KB |                            |                          |
|                                            |                                     |                                          |   |           |                            |                          |
|                                            | Embarcar documento:                 |                                          |   |           |                            |                          |
|                                            | - Selecione -                       |                                          |   |           |                            |                          |
| opção                                      |                                     |                                          |   |           |                            |                          |
|                                            |                                     |                                          |   |           |                            |                          |
|                                            | MINHA ASSINATURA LIMPAR SELEÇÃO     |                                          |   |           |                            | ~                        |
|                                            | <ul> <li>Assinatura 1Doc</li> </ul> | <ul> <li>Assinatura ICP-Brasi</li> </ul> | l | Assin     | iar Protocolo + anexos PDF |                          |

após preencher o protocolo, basta clicar no botão "Protocolar"

| $\leftrightarrow$ $\rightarrow$ C $\cong$ for | mosadooeste.1doc.com | .br/b.php?pg=wp/wp8  | kitd=5&passo=2#inicio |                               |                        |               |                       |                     |                     | Q L                |  |
|-----------------------------------------------|----------------------|----------------------|-----------------------|-------------------------------|------------------------|---------------|-----------------------|---------------------|---------------------|--------------------|--|
| 🥬 Login no Webmail 🚺                          | 🕽 1doc 🛛 🐧 Consulta  | Benefícios 🐜 PP - Pa | trimônio Pú 🚸 TBNET   | NUVEM 🛛 🐜 AF - Administração. | 🎓 Portal Público - Ges | S GOVBR NUVEM | ▶ SIM - Sistema de In | 🕅 Bem-vindo ao e-Pr | ingressar na conver | 🔖 Home — Portal de |  |
| Pretestina Mantelipat de                      |                      | digo Q -             |                       |                               |                        |               |                       |                     |                     | 🕷 Início 🚨         |  |
| Depois click                                  |                      |                      |                       |                               |                        |               |                       |                     |                     |                    |  |
| no botão                                      | JUSTIF               | FICATIVA:            |                       | Protocolo                     |                        |               |                       | x                   |                     |                    |  |
| Enviar                                        |                      |                      |                       | Confirma?                     |                        |               |                       |                     |                     |                    |  |
|                                               |                      |                      |                       | Enviar Cancelar               |                        |               |                       |                     |                     |                    |  |
|                                               |                      |                      |                       |                               |                        |               |                       |                     |                     |                    |  |
|                                               | 💊 Ane                | xar                  |                       |                               |                        |               |                       |                     |                     |                    |  |
|                                               |                      |                      |                       |                               |                        |               |                       |                     |                     |                    |  |
|                                               |                      |                      |                       |                               |                        |               |                       |                     |                     |                    |  |
|                                               |                      |                      |                       |                               |                        |               |                       |                     |                     |                    |  |
|                                               |                      |                      |                       |                               |                        |               |                       |                     |                     |                    |  |
|                                               |                      |                      |                       |                               |                        |               |                       |                     |                     |                    |  |
|                                               |                      |                      |                       |                               |                        |               |                       |                     |                     |                    |  |
|                                               | ۲                    |                      |                       |                               |                        |               |                       |                     |                     |                    |  |
|                                               |                      |                      |                       |                               |                        |               |                       |                     |                     |                    |  |
|                                               |                      |                      |                       |                               |                        |               |                       |                     |                     |                    |  |

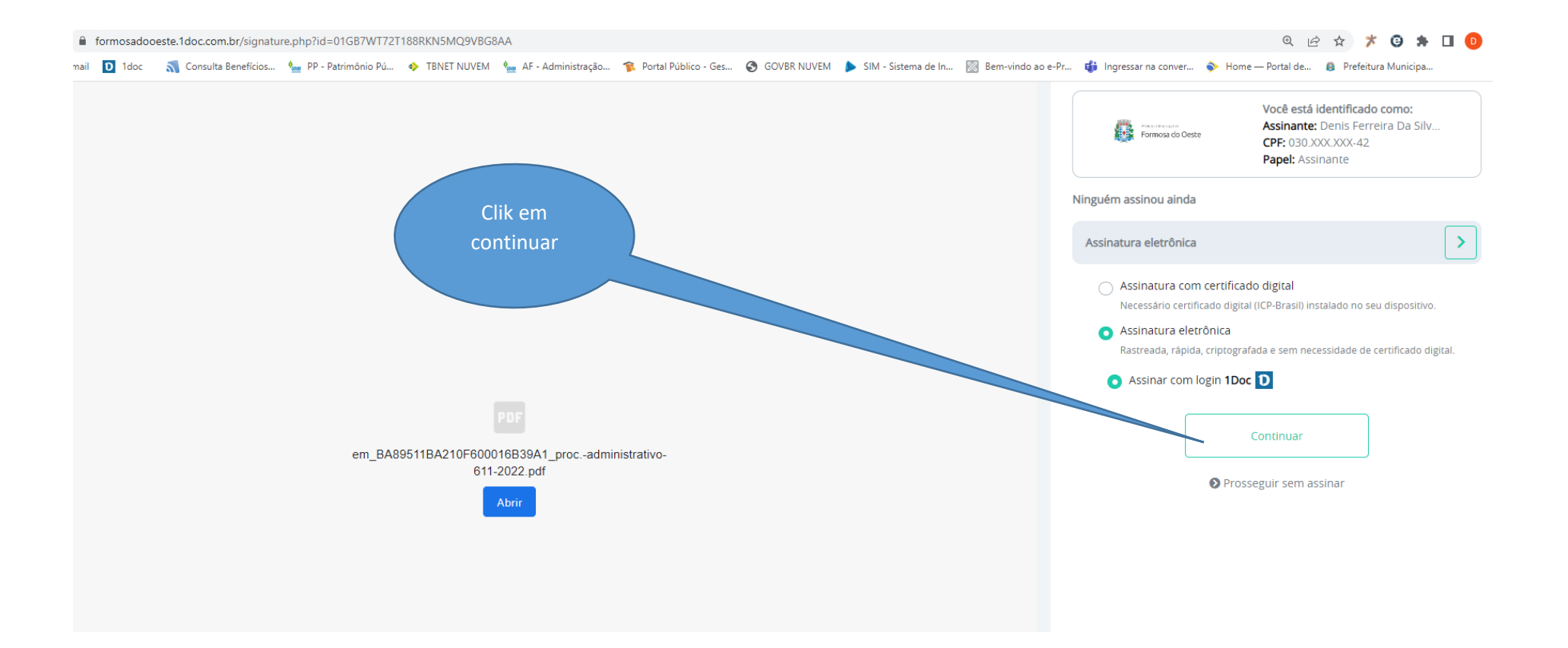

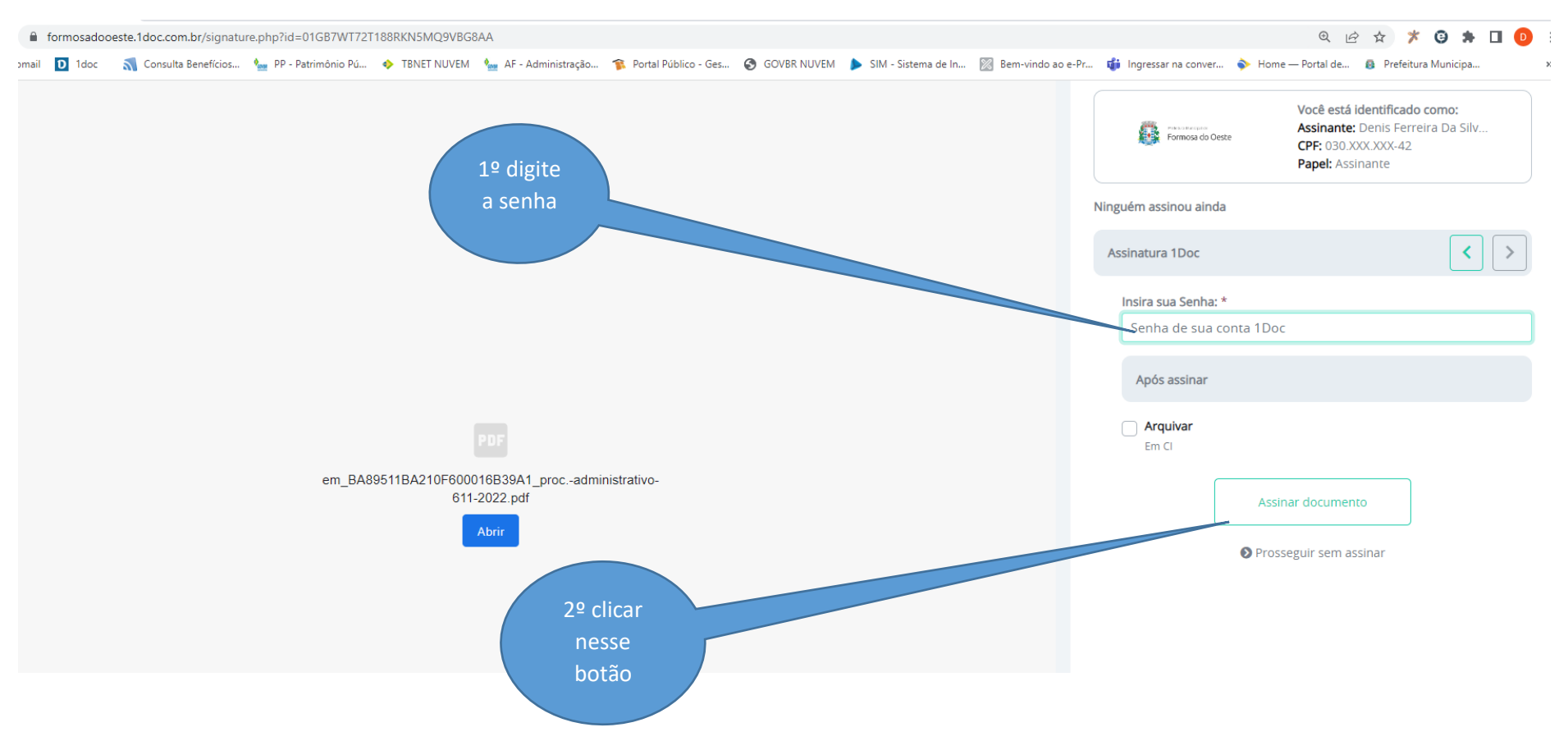

e então o seu protocolo já terá sido encaminhado para o setor correto dentro do órgão público em questão.